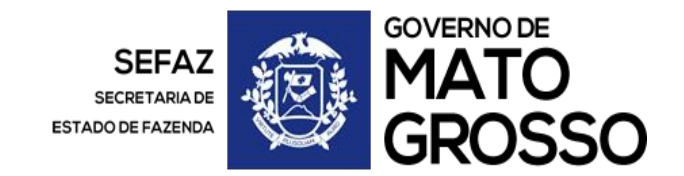

## CÁLCULO DO DIFAL

**OPERAÇÃO COM REMETENTE E DESTINATÁRIO INSCRITOS EM MATO GROSSO:** 

Na aba de **DOCUMENTOS FISCAIS** selecionar **DOC DE ARRECADAÇÃO E PAGAMENTOS > DAR SEFAZ NOVO**, (clicar no link) > ICMS > DIFERENCIAL DE ALÍQUOTA – DIFAL.

| Sistema de Arrecadação                      |  |
|---------------------------------------------|--|
| Emissão de Documento de Arrecadação         |  |
| RECEITAS                                    |  |
| ICMS >>                                     |  |
| ICMS RECOLHIMENTO MENSAL >>                 |  |
| ICMS POR OPERAÇÃO COM IE >>                 |  |
| ICMS POR OPERAÇÃO SEM IE >>                 |  |
| DIFERENCIAL DE ALÍQUOTA - DIFAL             |  |
| IMPORTAÇÃO POR OPERAÇÃO COM IE ou SEM IE >> |  |
| AUTORREGULARIZAÇÃO                          |  |
| AUTUAÇÃO FISCAL >>                          |  |
| POSTO FISCAL (TRÂNSITO) >>                  |  |
| ICMS FATO GERADOR PASSADO                   |  |
| LEILÃO                                      |  |

## OBRIGATORIAMENTE deverá selecionar a opção de Inscrição Estadual:

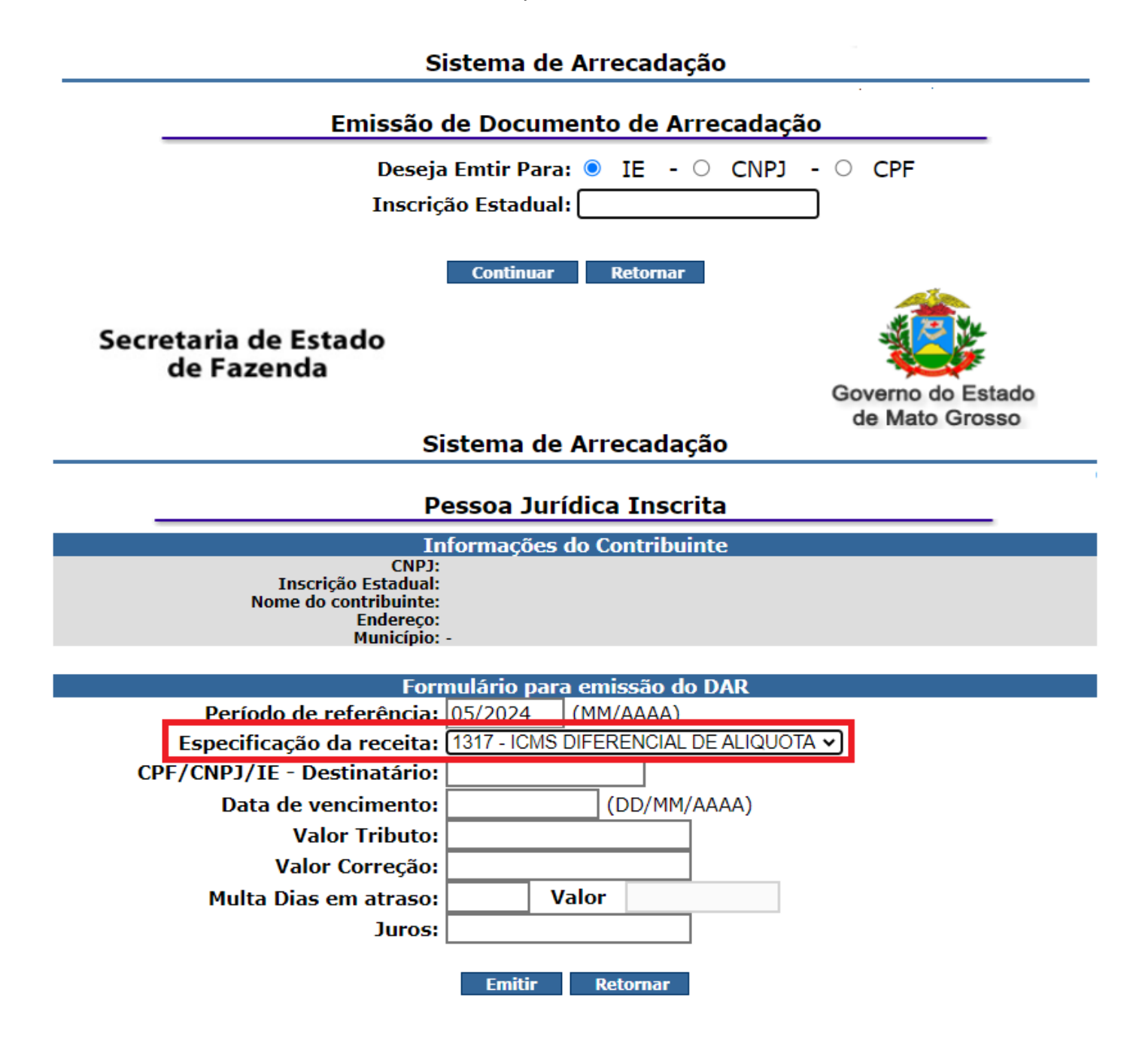

## OPERAÇÕES DE ACORDO COM A EC 87/15:

- Quando o remetente da mercadoria **for inscrito em Mato Grosso**, e o destinatário for uma Pessoa Física ou Jurídica **não inscrito como contribuinte**, deverá selecionar a opção abaixo.

Na aba de **DOCUMENTOS FISCAIS** selecionar **DOC DE ARRECADAÇÃO E PAGAMENTOS > DAR SEFAZ NOVO**, (clicar no link) > ICMS > ICMS POR OPERAÇÃO COM IE.

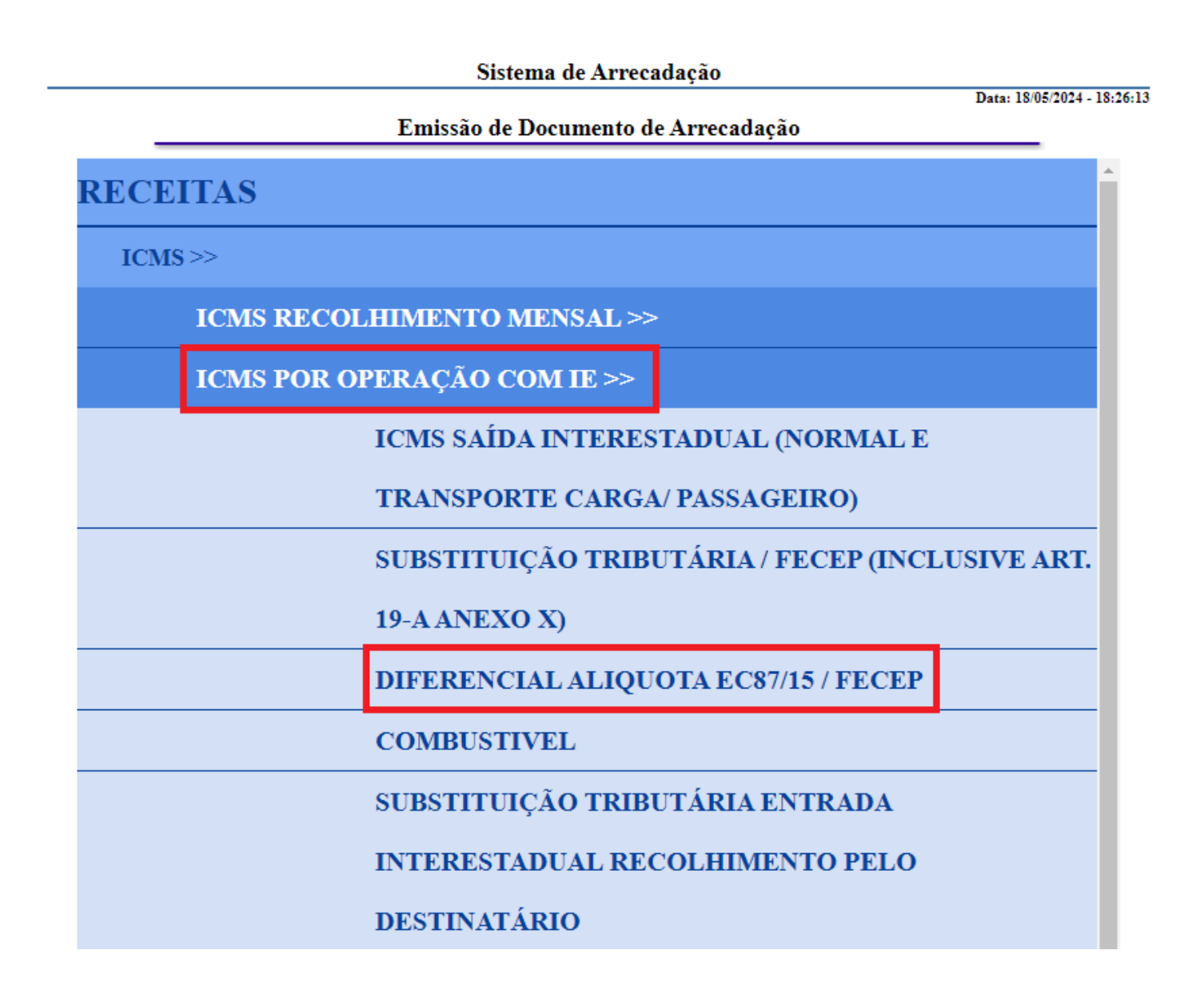

**OBRIGATORIAMENTE** deverá selecionar a opção de Inscrição Estadual:

| Sistema de Arrecadação                                                           |                                                 |  |
|----------------------------------------------------------------------------------|-------------------------------------------------|--|
| Emissão de Documento de Arrecadação                                              |                                                 |  |
| Deseja Emtir Para: 💿 IE - 🔿 CNPJ - 🔿 CPF                                         |                                                 |  |
| Inscrição Estadual:                                                              |                                                 |  |
| Si                                                                               | Continuar Retornar                              |  |
|                                                                                  | Data: 18/05/2024 _ 19:26:01                     |  |
| D                                                                                | Data: 18/05/2024 - 18:56:01                     |  |
| Pessoa Jurídica Inscrita                                                         |                                                 |  |
| In                                                                               | formações do Contribuinte                       |  |
| CNPJ:<br>Inscrição Estadual:<br>Nome do contribuinte:<br>Endereço:<br>Município: |                                                 |  |
|                                                                                  |                                                 |  |
| Forn                                                                             | nulário para emissão do DAR                     |  |
| Período de referência:                                                           | 05/2024 (MM/AAAA)                               |  |
| Especificação da receita:                                                        | 6668 - ICMS DIFAL EC87/15-POR OPERACAO (COM IE) |  |
| CPF/CNPJ/IE - Destinatário:                                                      |                                                 |  |
| Data de vencimento:                                                              | (DD/MM/AAAA)                                    |  |
| Valor Tributo:                                                                   |                                                 |  |
| Valor Correção:                                                                  |                                                 |  |
| Multa Dias em atraso:                                                            | Valor                                           |  |
| Juros:                                                                           |                                                 |  |
|                                                                                  | Emitir Retornar                                 |  |

Quando o remetente da mercadoria **não for inscrito em Mato Grosso**, e o destinatário for uma Pessoa Física ou Jurídica **não inscrito como contribuinte**, deverá selecionar a opção abaixo.

Na aba de DOCUMENTOS FISCAIS selecionar DOC DE ARRECADAÇÃO E PAGAMENTOS > DAR SEFAZ NOVO, (clicar no link) > ICMS > ICMS POR OPERAÇÃO SEM IE.

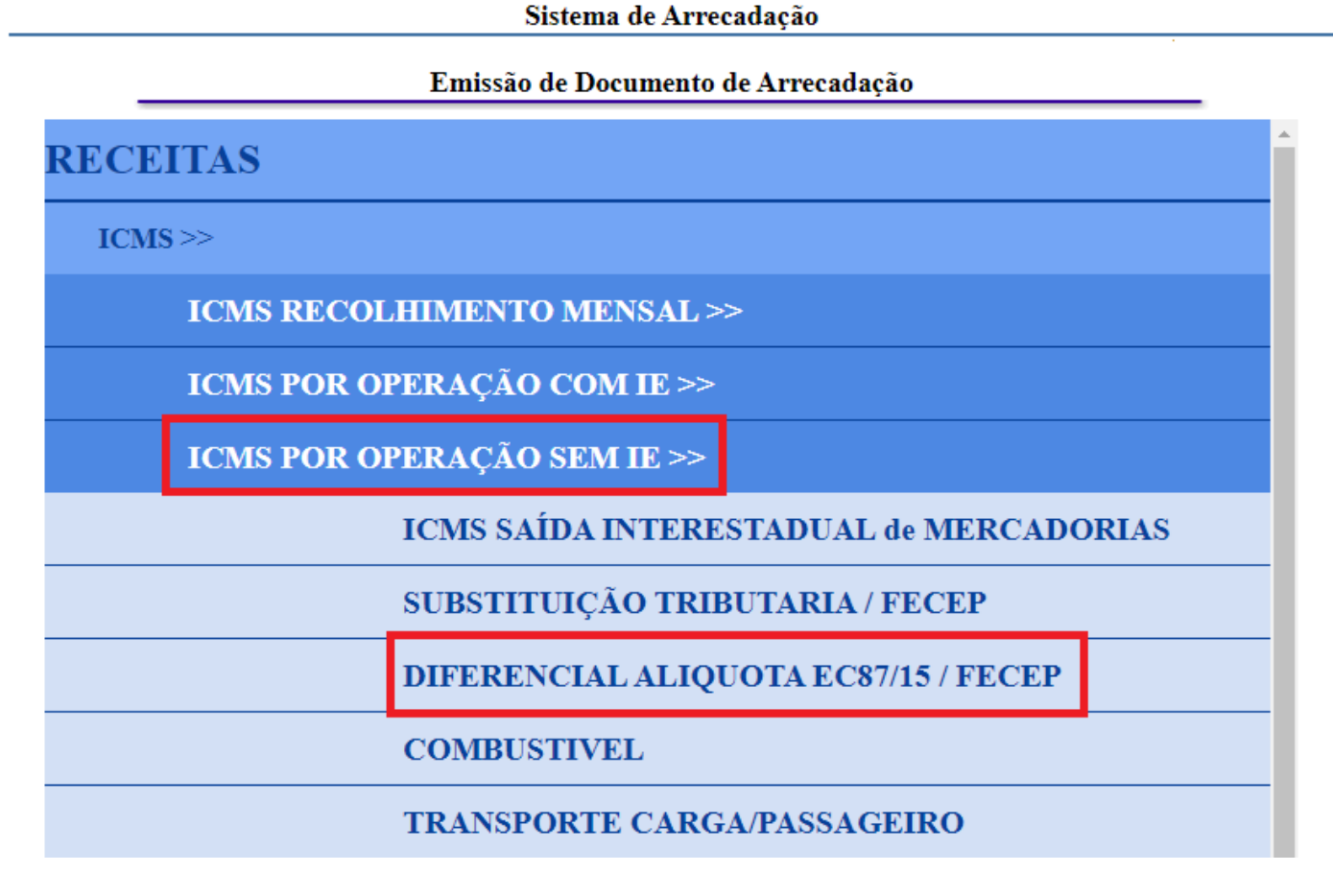

**OBRIGATORIAMENTE** deverá ser selecionada a opção de CNPJ:

## Sistema de Arrecadação

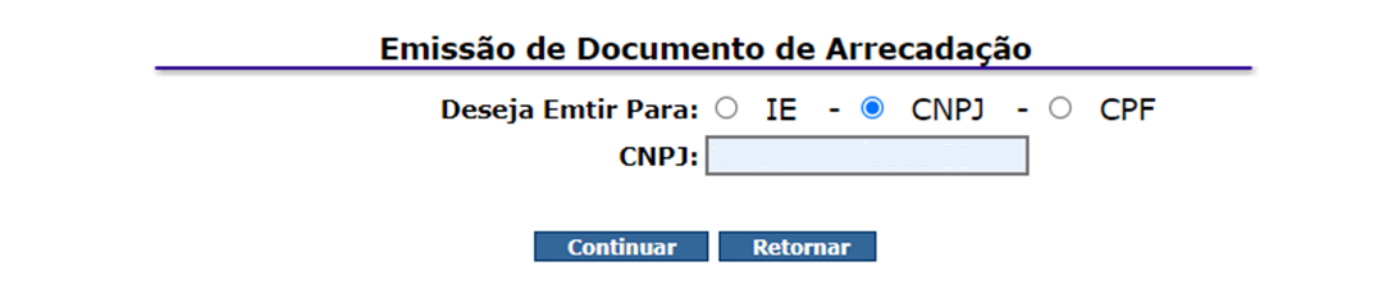

Data: 18/05/2024 - 18:39:18

Pessoa Jurídica não Inscrita Informações do Contribuinte CNPJ: Nome do contribuinte: Endereço: Município: Formulário para emissão do DAR Município: CUIABA ~ Período de referência: 05/2024 (MM/AAAA) Especificação da receita: 6666 - ICMS DIFAL EC87/15-POR OPERACAO (SEM IE) ~1 Selecionar o tipo de nota 
 Image: NFe - Chave Natural
 Image: CT NOTA FISCAL ELETRONICA (Campo digitável ou por Leitura de Código de Barra)
• CTe - Chave N٥ Chave NFE 1 2 3 4 5 6 7 8 9 **10** (DD/MM/AAAA) Data de vencimento: Valor Tributo: Valor Correção: Multa Dias em atraso: Valor Juros: Informações Previstas em Instruções: Emitir Retornar